- 院内無料 Wi-Fi 接続サービス利用手順-

Oステップ1 SSID を選択し、パスワードを入力

※SSID とパスワードは、「入院のご案内」の冊子及び院内 掲示のポスターに記載しております。

Oステップ2 利用規約に同意する

- ① 利用規約を確認する。
- ②「規約に同意する」にチェックを入れて、「接続する」を タップする。

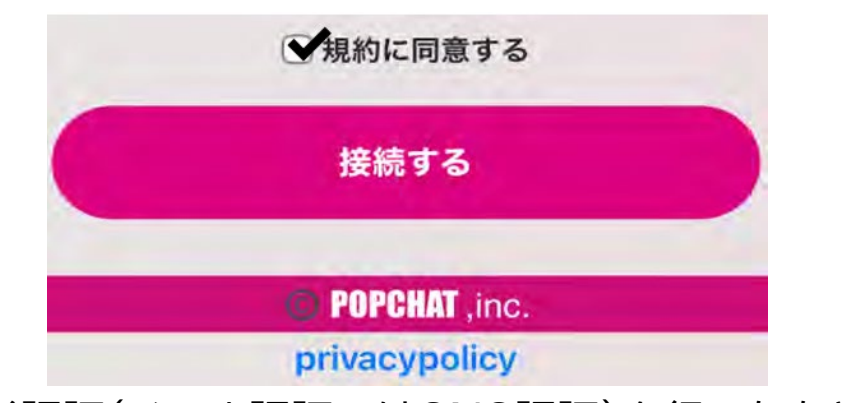

 ③ 利用者認証(メール認証又はSNS認証)を行ったあとに 「インターネットに接続する」をタップする。

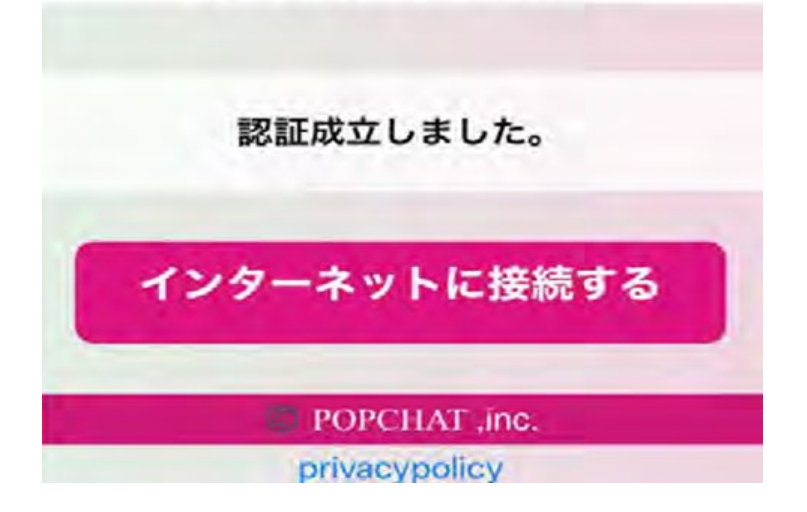

※1回の利用者認証で3週間利用可能です。3週間を超えた場合は、SSID(ネットワーク)を選択し、再度②・③を実施する。